# BAB IV METODE PENELITIAN

## A. Lokasi Penelitian

Lokasi penelitian adalah Sarana prasarana yang ada di Sungai Progo, yang melintasi dua Propinsi dan empat Kabupaten yaitu Kabupaten Magelang di Propinsi Jawa Tengah, Kabupaten KulonProgo, Kabupaten Sleman, dan Kabupaten Bantul, ketiganya di Propinsi Daerah Istimewa Yogyakarta.

# **B.** Bahan Penelitian

- 1. Data Primer
  - a. Data bangunan air (kondisi).
  - b. Penentuan koordinat bangunan air dengan survei langsung dilapangan.
  - c. Penentuan koordinat stasiun hujan dan debit aliran di seluruh daerah aliran Sungai Progo.
- 2. Data Sekunder
  - a. Data curah hujan dan debit aliran pada seluruh stasiun hujan di daerah aliran sungai Progo, data diperoleh dari instansi terkait.
  - b. Peta jaringan sungai Jawa Tangah dan Daerah Istimewa Yogyakarta, diperoleh dari Badan Informasi Geospasial (BIG).
  - c. Peta batas DAS Progo, diperoleh dari BPDAS Serayu Opak Progo.

#### C. Alat Penelitian

- Laptop digunakan yang berspesifikasi terhadap software ArcGIS Desktop 10.1 dan Microsoft Office 2010.
- 2. Global Position System (GPS) digunakan untuk pengambilan titik koordinat letak bangunan air.
- 3. Software ArcMap 10.1 (ArcGIS Desktop 10.1), digunakan untuk mengolah data dari hasil survei bangunan bangunan air.
- 4. Software Microsoft Exel 2010, digunakan untuk membuat tabel bangunan air dan data curah hujan.
- 5. Software Microsoft Word 2010, digunakan untuk menyimpulkan hasil analisis.

# **D.** Tahapan Penelitian

Berikut merupakan tahapan penelitian yang disajikan melalui bagan alir (Gambar 4.1)

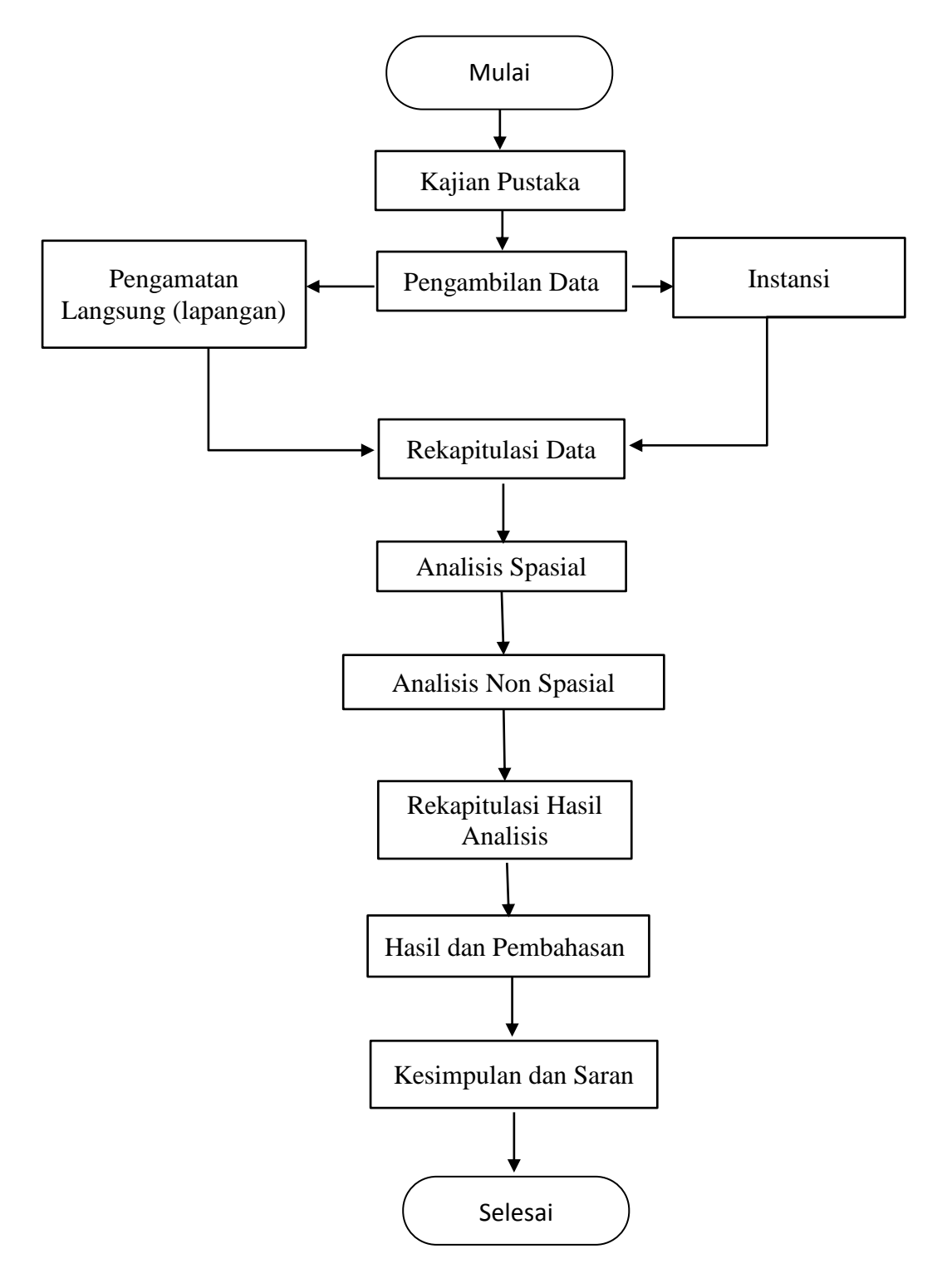

Gambar 4.1 Bagan Alir Penelitian

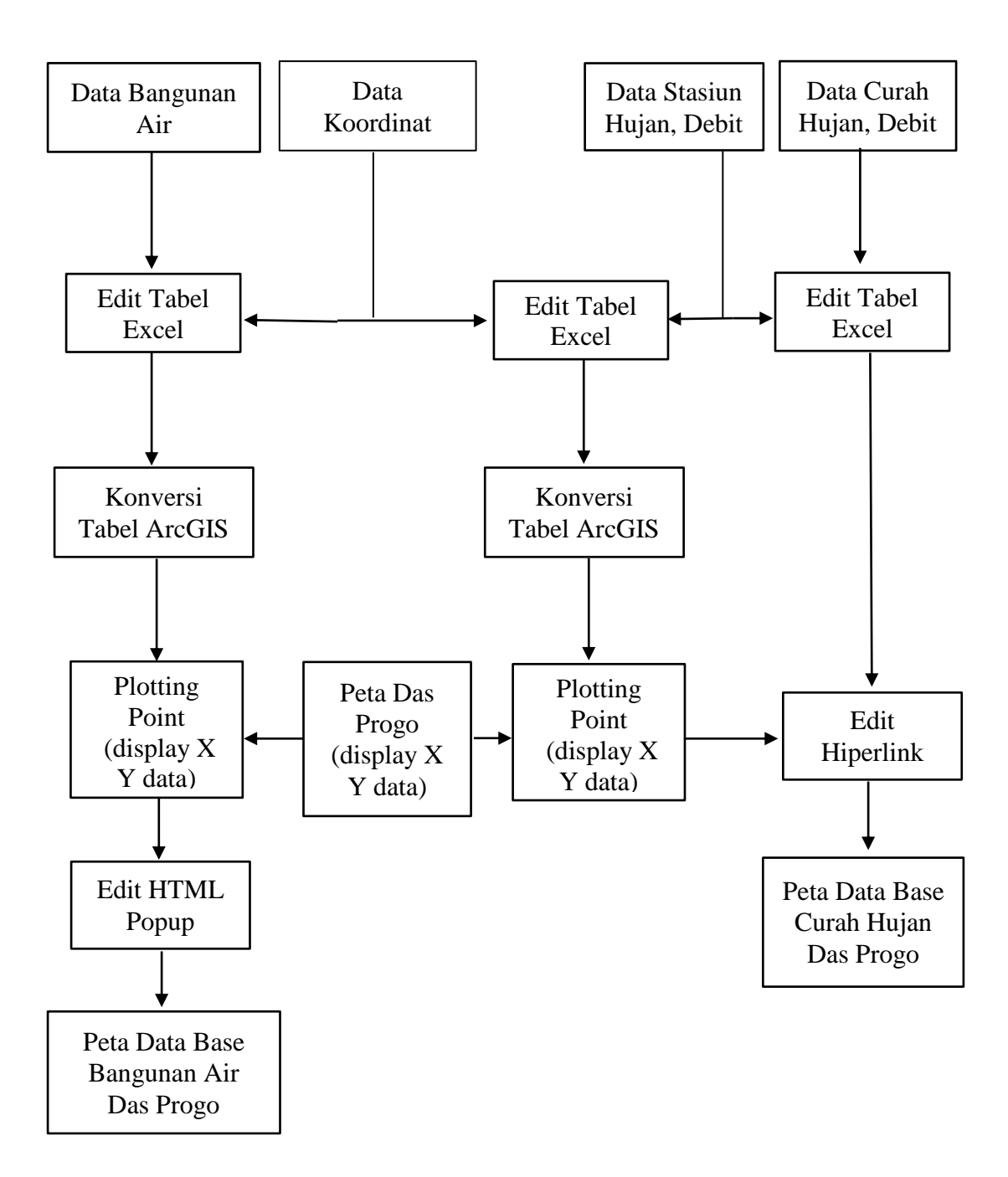

Berikut merupakan tahapan analisis spasial dan non spasial pada ArcGIS yang disajikan melalui bagan alir (Gambar 4.2).

Gambar 4.2 Bagan Alir Analisis Spasial dan Non Spasial pada ArcGIS

#### E. DAS Progo

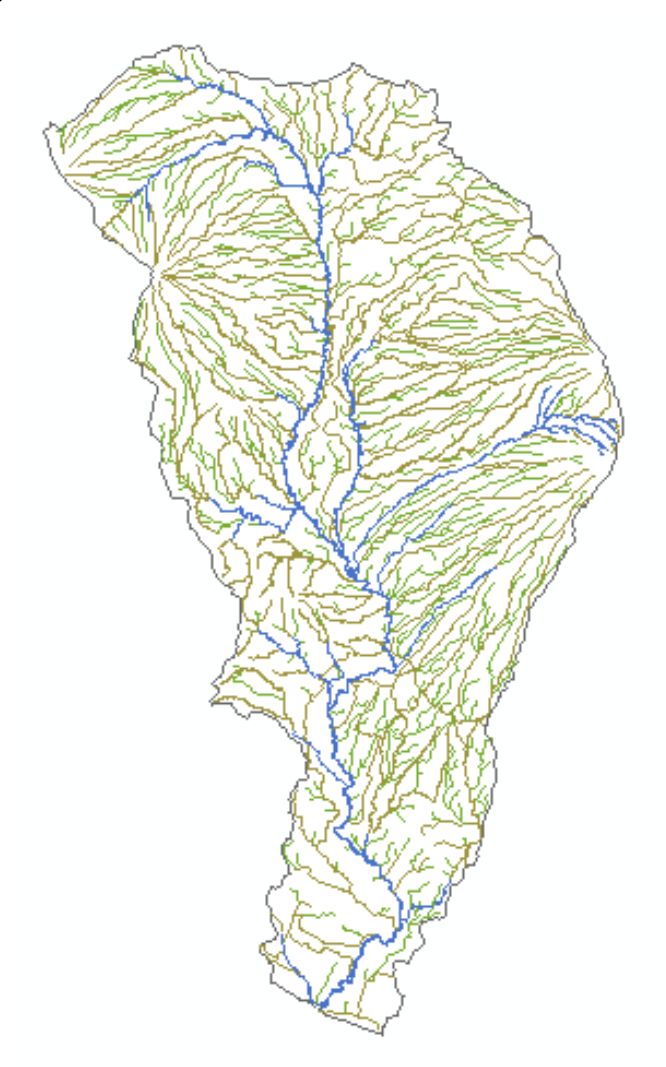

Gambar 4.3 DAS Progo

DAS Progo memiliki luas daerah tangkapan atau daerah aliran sungai sebesar 246.119,02 Ha dan panjang sungai 140 km. Sungai mengalir mulai dari Lereng Gunung Sindoro, Sumbing, Merbabu dan Merapi di Propinsi Jawa Tengah. Bagian hilir Sungai Progo mengalir melintasi perbukitan rendah Menoreh yang berada di Propinsi Daerah Istimewa Yogyakarta dan bermuara di Samudera Indonesia di Pantai Selatan Pulau Jawa. DAS Progo terbentang antara 07° 11' 7" - 7° 59' 06" LS dan 110° 11' 18" - 110° 38' 18" BT.

## F. Tahapan Analisis

Proses pembuatan database bangunan air, stasiun hujan, debit aliran dan penyajian di peta Sungai Progo adalah sebagai berikut :

- Data-data yang sudah diperoleh dimasukan ke tabel dengan menggunakan Microsoft Excel.
  - a. Data bangunan air, Penentuan koordinat bangunan air dengan survei langsung dilapangan.
  - b. Penentuan koordinat stasiun hujan dan debit aliran di seluruh daerah aliran Sungai Progo.
  - c. Data curah hujan dan debit aliran pada seluruh stasiun hujan di daerah aliran sungai Progo, data diperoleh dari instansi terkait.
- 2. Tabel data yang sudah dibuat menggunakan microsoft excel, dikonversikan ke ArcGIS. Lihat gambar dibawah

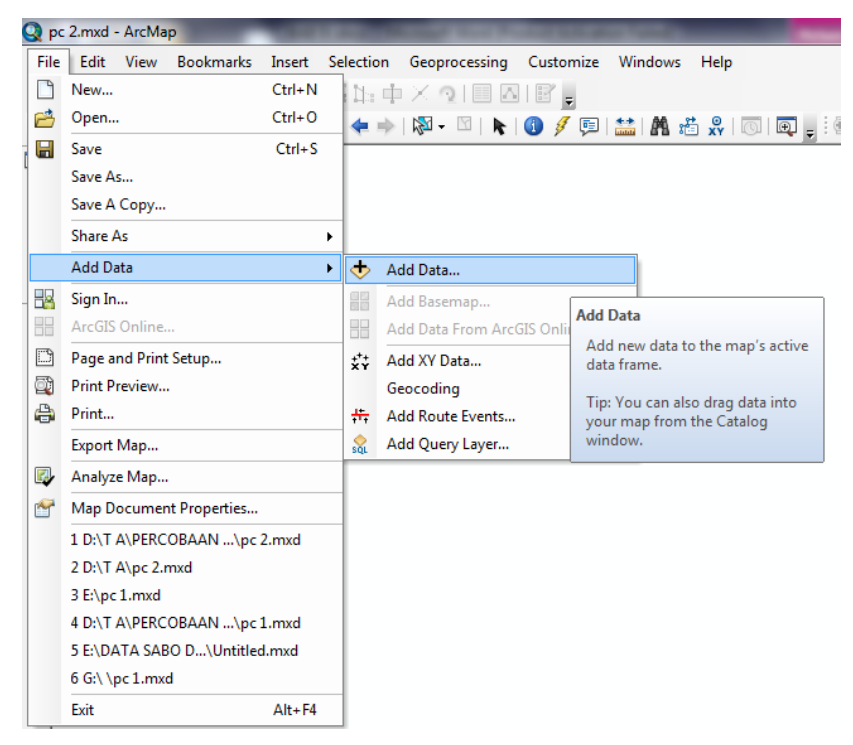

Gambar 4.4 Add Data ArcGIS

3. Ploting point (display x,y) data bangunan air, stasiun hujan debit harian.

| Display XY Data                                                               |                               | ×      |  |  |  |  |  |  |
|-------------------------------------------------------------------------------|-------------------------------|--------|--|--|--|--|--|--|
| A table containing X and Y coordinate data can be added to the map as a layer |                               |        |  |  |  |  |  |  |
| Choose a table from the map or browse for another table:                      |                               |        |  |  |  |  |  |  |
| Debitharian 💌 🖻                                                               |                               |        |  |  |  |  |  |  |
| Specify the fields for the X, Y and Z coordinates:                            |                               |        |  |  |  |  |  |  |
| X Field:                                                                      | x                             | •      |  |  |  |  |  |  |
| Y Field:                                                                      | У                             | •      |  |  |  |  |  |  |
| Z Field:                                                                      | <none></none>                 | •      |  |  |  |  |  |  |
| - Coordinate Sug                                                              | ton of Innut Coordinates      |        |  |  |  |  |  |  |
| Description:                                                                  | tem of input Coordinates      |        |  |  |  |  |  |  |
| Geographic C<br>Name: GCS                                                     | oordinate System:<br>WGS_1984 | *      |  |  |  |  |  |  |
|                                                                               |                               | Ŧ      |  |  |  |  |  |  |
| -                                                                             |                               | 4      |  |  |  |  |  |  |
| Show Detai                                                                    | ls                            | Edit   |  |  |  |  |  |  |
| $\fbox$ Warn me if the resulting layer will have restricted functionality     |                               |        |  |  |  |  |  |  |
| About adding XY                                                               | data OK                       | Cancel |  |  |  |  |  |  |

Gambar 4.5 Plotting Point

4. Selanjutnya Edit HTML Popup untuk memunculkan foto Bangunan Air.

| General Source                              | e Selection                         | Display Symbo       | logy Fields | Definition Query | Labels | Joins & Relates | Time | HTML Popup |
|---------------------------------------------|-------------------------------------|---------------------|-------------|------------------|--------|-----------------|------|------------|
| Show conte                                  | ent for this laye                   | er using the HTML   | Popup tool  |                  |        |                 |      |            |
| <ul> <li>As a tabl</li> <li>Hide</li> </ul> | e of the visible<br>field name colu | fields              |             |                  |        |                 |      | erify      |
| As a URL<br>Prefix:                         |                                     |                     |             |                  |        |                 |      |            |
| Field:                                      | none                                |                     | -           | Suffix:          |        |                 |      |            |
|                                             |                                     |                     |             |                  |        |                 |      | ~          |
|                                             |                                     |                     |             |                  |        |                 |      | -          |
| *                                           |                                     |                     |             |                  |        |                 |      | -          |
| ∢<br>Iv Display c                           | oded value des                      | criptions in all HT | ML content  |                  |        | Load            | •    | Bave       |

Gambar 4.6 HTML Popup

|   | _       |            |                                       |           |           |                                     |       |          |              |         |                                                                               |
|---|---------|------------|---------------------------------------|-----------|-----------|-------------------------------------|-------|----------|--------------|---------|-------------------------------------------------------------------------------|
| Ī | File    | Edit Viev  | v Bookmarks Insert Selection          | Geoproces | sing Cust | omize Wi                            | ndows | Help     |              |         |                                                                               |
|   |         | 3 🛛 👌      | % 🖹 🔓 🗙 🖻 🍽 🔶 - 15                    | 750.000   |           | - 🟒 🗉                               | 33    | 🔊 🖸   🚧  | Editor •     | ► MALZ  | / 毎- 米  🖺 № 中 × 🤉 🗐 🖾  🖁 🖕                                                    |
|   | 語       | -          |                                       | n 🗈 🚓     | r ie      | ) ( <sup>1</sup> ) ( <sup>1</sup> ) |       | N 👍 🗼 I  | M. RIN       |         | 1월월종의교교 - 12월 - 120                                                           |
| a | ble     |            |                                       |           |           |                                     |       |          |              |         |                                                                               |
|   | -       | b •   🏪 🌘  | 3 ⊡ @ ×                               |           |           |                                     |       |          |              |         |                                                                               |
| ð | ita Bas | e Bangunan | Air                                   |           |           |                                     |       |          |              |         |                                                                               |
| Ī | FID     | Shape *    | Nama bangunan                         | y         | x         | Panjang                             | Lebar | Instansi | Tahun dibuat | Kondisi | Foto                                                                          |
| • | 7       | Point      | Jembatan Gantung Duwet                | -7,694876 | 110,26729 | 45 m                                | 2,5 m |          |              | bagus   | <img <="" src="E:\foto bangunan air\jembatan duwet.jpg" td=""/>               |
|   | 8       | Point      | Jembatan Karang Talun                 | -7,664453 | 110,26722 | 80 m                                | 8 m   |          |              | bagus   | <img <="" src="E:\foto bangunan air\jembatan karang talun.jpg" td=""/>        |
|   | 13      | Point      | Bendung Sapon                         | -7,92342  | 110,25527 | 150 m                               | 2 m   |          |              | baik    | <img <="" src="E:\foto bangunan air\2.jpg" td=""/>                            |
|   | 9       | Point      | Bendung Karang Talun                  | -7,665619 | 110,26736 | 37 m                                | 9 m   |          |              | bagus   | <img <="" src="E:\foto bangunan air\bendung karang talun.jpg" td=""/>         |
|   | 3       | Point      | Grounsil Jalan wates                  | -7,82494  | 110,23294 |                                     |       |          |              | bagus   | <img <="" src="E:\foto bangunan air\groundsill jalan wates.jpg" td=""/>       |
|   | 10      | Point      | Grounsil Karang Talun (Ancol)         | -7,666127 | 110,26643 |                                     |       |          |              | bagus   | <img <="" src="E:\foto bangunan air\groundsill karang talun.jpg" td=""/>      |
|   | 1       | Point      | Grounsill Srandakan                   | -7,941143 | 110,24174 |                                     |       |          |              | baik    | <img src="E:\foto bangunan air\groundsill srandakan.jpg"/>                    |
|   | 5       | Point      | Jembatan Ngapak (Godean)              | -7,753658 | 110,21948 | 125 m                               | 8 m   |          |              | baik    | <img <="" src="E:\foto bangunan air\jembatan jalan godean.jpg" td=""/>        |
|   | 2       | Point      | Jembatan Bantar (jl wates)            | -7,822542 | 110,23369 | 230 m                               | 10 m  |          |              | bagus   | <img <="" src="E:\foto bangunan air\jembatan jalan wates.jpg" td=""/>         |
|   | 6       | Point      | Jembatan Kreo (ji banjararum)         | -7,723004 | 110,23091 | 125 m                               | 8 m   |          |              | baik    | <img <="" src="E:\foto bangunan air\jembatan jl banjaarum.jpg" td=""/>        |
|   | 11      | Point      | Jembatan klangon( jl nanggulan mendut | -7,642165 | 110,25378 | 24 m                                | 12 m  |          |              | bagus   | <img <="" src="E:\foto bangunan air\jembatan jl nanggulan mendut.jpg" td=""/> |
|   | 12      | Point      | Jembatan Sudirman Mendut              | -7,603712 | 110,22169 | 75 m                                | 8 m   |          |              | baik    | <img <="" src="E:\foto bangunan air\jembatan jl sudirman.jpg" td=""/>         |
|   | 4       | Point      | Jembatan rel Mbeling                  | -7,815401 | 110,23386 | 150 m                               | 6 m   |          |              | bagus   | <img <="" src="E:\foto bangunan air\jembatan rel mbeling.jpg" td=""/>         |
|   | 0       | Point      | Jembatan Srandakan                    | -7,939366 | 110,24241 | 500 m                               | 12 m  |          |              | baik    | <img src="E:\foto bangunan air\jembatan srandakan.jpg"/>                      |
|   | 1       | 1          |                                       |           |           | 1                                   | 1     |          | 1            |         |                                                                               |

Gambar 4.7 Edit HTML Popup

- 5. Untuk memasukan data curah hujan dan debit dengan menggunakan hiperlink.
  - a. Klik identify, seperti gambar berikut.

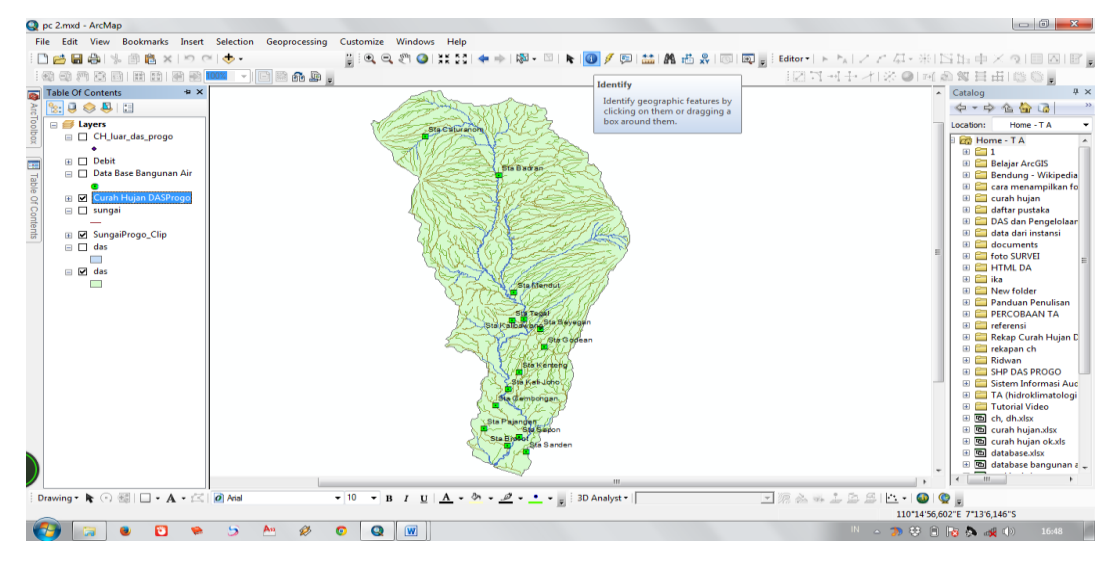

Gambar 4.8 Identify

b. Kemudian klik pada salah satu stasiun hujan seperti contoh di bawah ini.

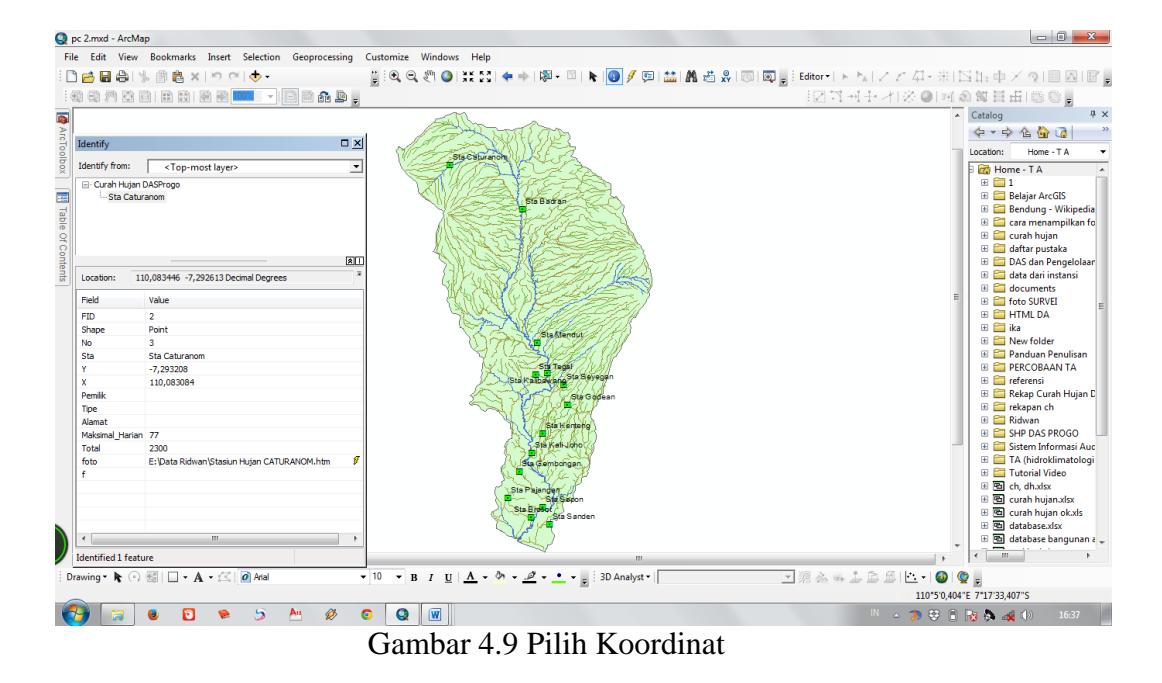

c. Klik kanan pada stasiun hujan yang sudah dipilih, selanjutnya pilih

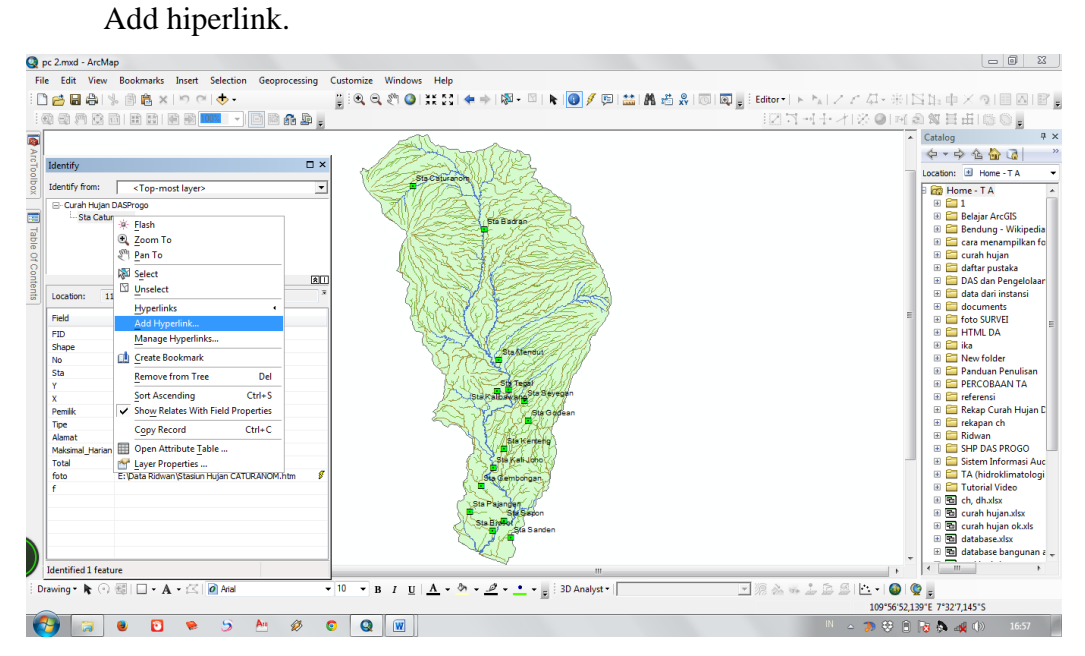

Gambar 4.10 Add Hiperlink

| Q pc 2.mxd - ArcMap                                                                                                    | - 0 X                                           |
|----------------------------------------------------------------------------------------------------|-------------------------------------------------|
| File Edit View Bookmarks Insert Selection Geoprocessing Customize Windows Help                                                                                                    |                                                 |
| 11 🖆 📾 魯山家 ⑧ 亀 × 1つ ベーホ・ 📲 🔍 🔍 湾 🌒 💥 語 ( 全 本) 柳・ 🏻 ト 🔞 🖉 🗐 🛗 晶 岩 泉 💿 🗐 📄 Editor・トト 国ノア クィ                                                                                                    | 米口口中大の目回国。                                      |
| : \$\$ \$ \$ \$ \$ \$ \$ \$ \$ \$ \$ \$ \$ \$ \$ \$ \$ \$                                                                                                     | 可急致日田同意。                                        |
|                                                                                                    | ▲ Catalog 및 X                                   |
|                                                                                                    | 令·· · · · · · · · · · · · · · · · · · ·         |
| Identity Sta Church () () (                                                                                                    | Location: 🗈 Home - T A 🔹                        |
| Identify from: <top-most layer=""></top-most>                                                                                                    | 🛛 📅 Home - T A 🔷                                |
| Grand Hujan DASProgo     Section 2010     Section 2010     Section 20      | Belaiar ArcGIS                                  |
| The Badge                                                                                                    | 🗄 🚞 Bendung - Wikipedia                         |
|                                                                                                    | Cara menampilkan fo     Cara menampilkan fo     |
|                                                                                                    | 🗄 🧰 Cular nujari                                |
|                                                                                                    | 🗄 🧰 DAS dan Pengelolaar                         |
| and Ucation: 110.083084-7.293208 Decreal Decrees                                                                                                    | data dan Instansi     decuments                 |
|                                                                                                    | 🗏 🗉 🖬 foto SURVEI 💡                             |
| Ink to a Document     OK                                                                                                    | 🗄 🚞 HTML DA                                     |
| Cancel                                                                                                    | 🗄 🧰 New folder                                  |
|                                                                                                    | Panduan Penulisan     PEPCOPAAN TA              |
| C Link to a URL                                                                                                    | E Teferensi                                     |
| Charles and Charles and Charle | 🗄 🧱 Rekap Curah Hujan D                         |
|                                                                                                    | 🗄 🥁 rekapan ch<br>🗄 🔂 Ridwan                    |
| Maksimal Harian 77                                                                                                    | 🗄 🧮 SHP DAS PROGO                               |
| Total 2000                                                                                                    | B Sistem Informasi Auc     TA (hidroklimatologi |
| f f F                                                                                                    | 🗈 🚞 Tutorial Video                              |
| Sis Pageden                                                                                                    | 🗷 🖻 ch, dh.xlsx                                 |
| Sac Broken                                                                                                    | E Curah hujan ok.xls                            |
|                                                                                                    | 🗄 🖻 database.xlsx                               |
|                                                                                                    | - database bangunan a                           |
|                                                                                                    |                                                 |
|                                                                                                    | ₩ 1 ₩ ₽<br>56'5 882''F 7*27'20 605''S           |
|                                                                                                    | 9 🗋 😼 🔈 🎿 (b) 17:03                             |

d. Setah muncul pilih file data yang akan dimunculkan pada ArcGIS.

Gambar 4.11 Lokasi File Data

6. Untuk memunculkan data dengan menu hiperlink, pilih salah satu titik koordinat lalu klik jump. Seperti gambar dibawah ini.

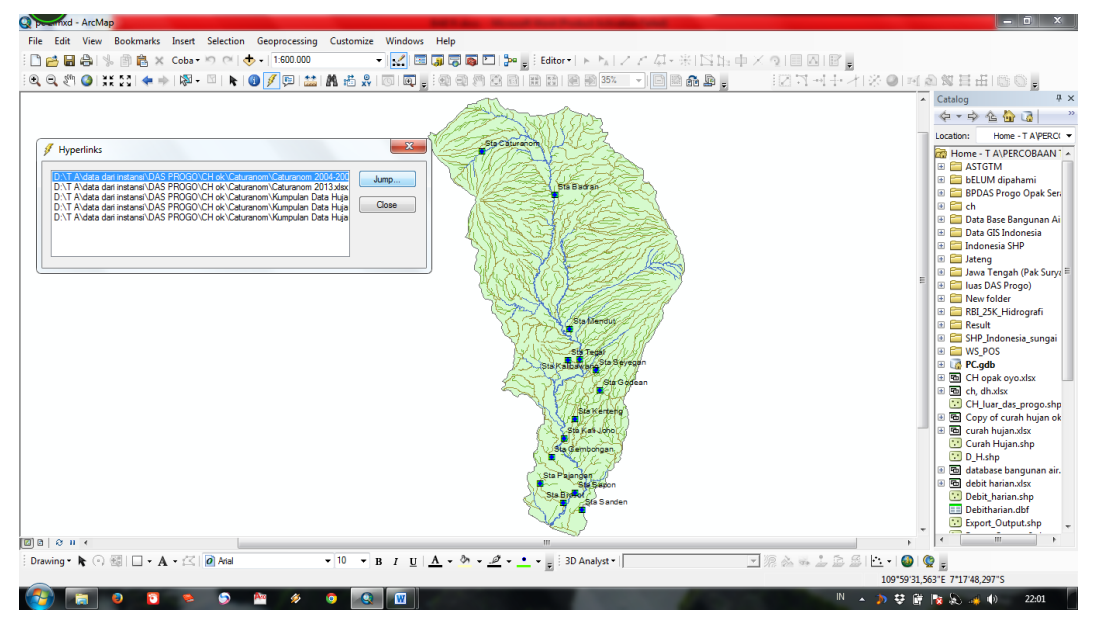

Gambar 4.12 Hiperlink

Sistem informasi spasial Bangunan Air

1. Pembuatan Tampilan Peta dengan ArcGIS

Proses pembuatan peta dengan menggunakan ArcGis dibagi menjadi dua tahapan kegiatan yaitu :

- a. Pembuatan *layer*, dimana setiap bagian dari peta yang akan ditampilkan informasinya, harus dipisahkan kedalam *layer*. Masing-masing *layer* yang telah dibuat akan digabung menjadi satu untuk menghasilkan sebuah peta yang utuh.
- b. Pembuatan/pemasukan data informasi kedalam setiap *layer*. Metode pembuatannya dilakukan dengan mengisi data pada kolom atribut sesuai denan informasi yang ada.
- 2. Penyajian Hasil Pembuatan Tampilan Peta Dengan ArcMap

Setelah semua terisi, maka pada lembar kerja dari ArcMap akan ditampilkan gambar peta Sungai Progo dan bangunan air, apabila diklik salah satu point tersebut akan tampil informasi mengenai bangunan tersebut. Untuk data stasiun hujan dan debit aliran data yang ada akan muncul apabila diklik pada salah satu point tersebut.

# G. Kendala Penelitian

- 1. Dalam membuat database hidrologi, data yang dari instansi kurang lengkap jadi sulit untuk mengetahui didaerah mana yang memiliki curah hujan dan debit aliran yang rendah atau tinggi.
- 2. Medan untuk turun langsung untuk melihat kondisi bangunan air tersebut banyak yang gak bisa dilewati.
- 3. Kurangnya referensi tentang pembuatan database dengan ArcGIS.